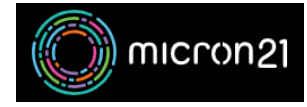

Knowledgebase > Domain Panel > Reviewing or downloading a copy of your domain order receipts

## Reviewing or downloading a copy of your domain order receipts

Vincent (Vinnie) Curle - 2023-02-27 - Domain Panel

## **Overview:**

You can review and download a PDF copy of any historical domain order receipts that are in your Domain Panel account.

## Method:

- 1. Log into Domain Panel (NB: if you're unsure, you can follow the information here).
- 2. Click on the "Account" tab on the left-hand panel.
- 3. Click on the "Receipts" tab (NB: this sub-category will appear under the "Account" tab when clicked).
- 4. Find the receipt you would like to download a copy of and click on the "**Receipt ID**" which will open a details box.
- 5. Click on the receipt name at the top of the details box and a PDF will open in a new tab. You can download a copy of the PDF using the "**Download**" button on the top right-hand side of the PDF viewer.